■WTW-EG/BD/Par シリーズ(ソフトウェアバージョン 3.6.6.7) アップデート手順

※アップデートファイルを事前にダウンロードし USB フラッシュメモリへの保存をお願い します。

アップデートファイルは ZIP ファイルとなっているため、解凍しアップデートファイルの みを USB へ保存して頂きますようお願い致します。

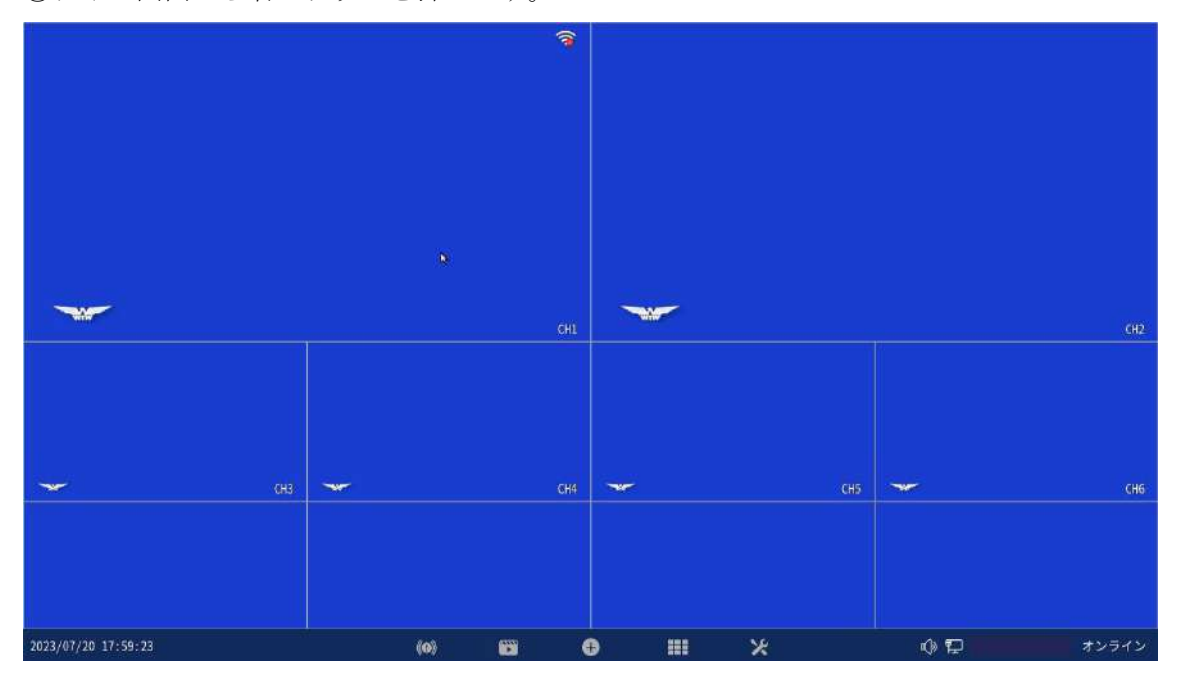

①ライブ画面から右クリックを押します。

②サブメニューからシステム設定を左クリックします。

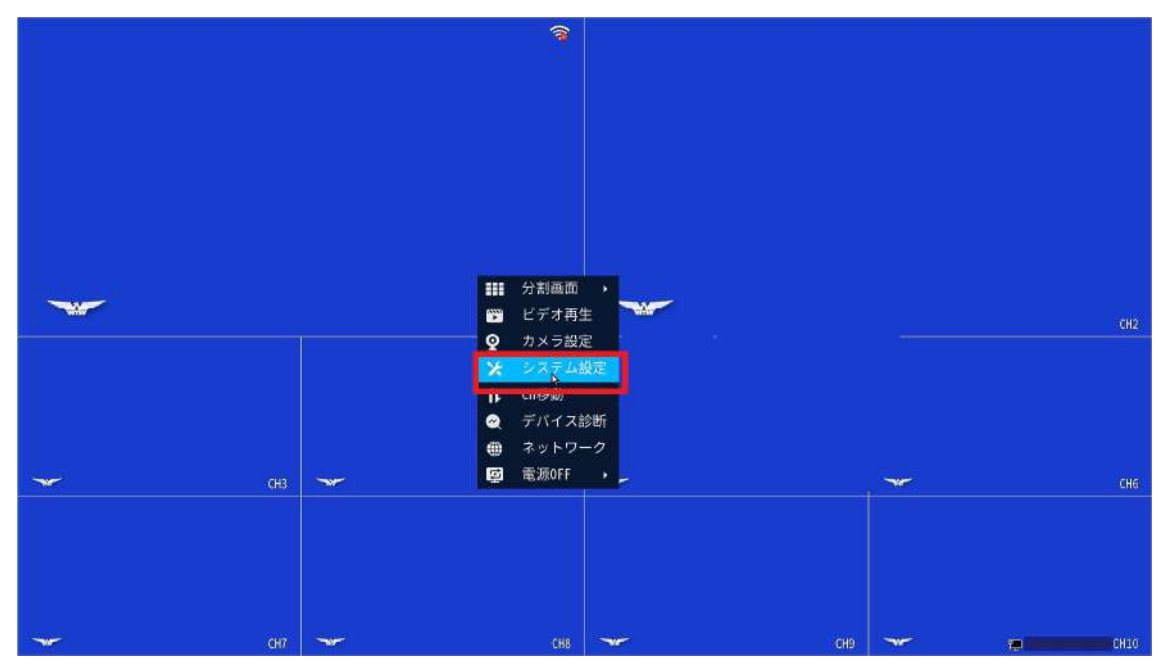

③一般設定を左クリックします。

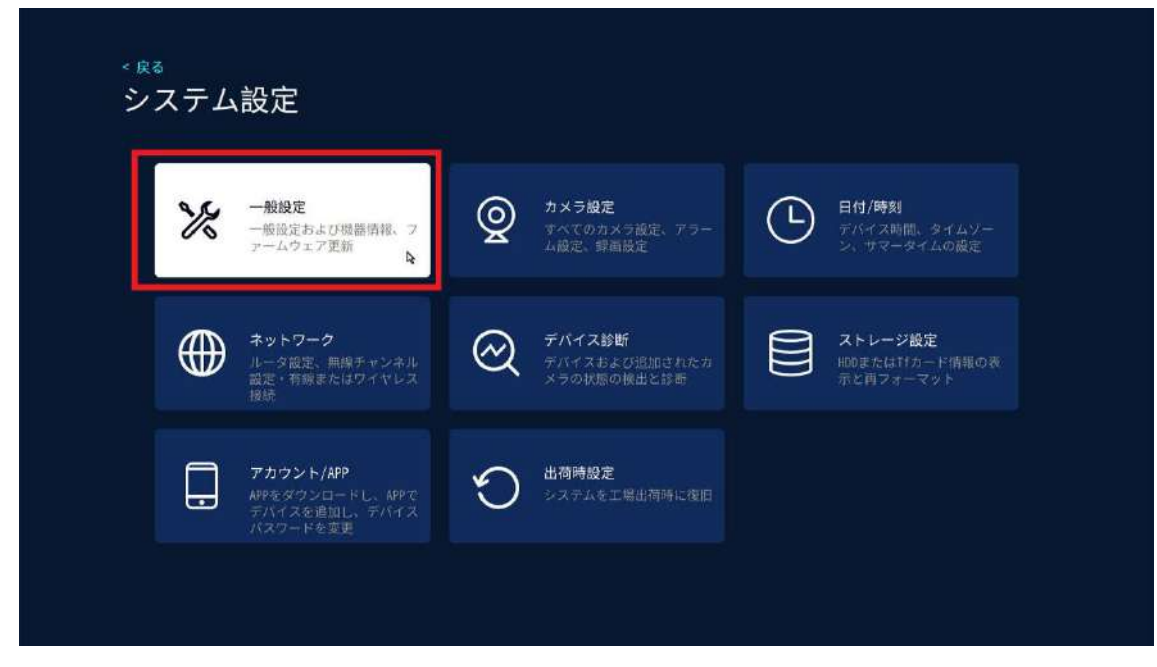

④ファームウェアアップデートを左クリックします。

| < <sub>原る</sub><br>一般設定 | 言并無田                   |
|-------------------------|------------------------|
|                         |                        |
| 言語                      |                        |
| 日本語                     | WTW-MINI-NVR2.5        |
| 解像度                     | デバイス名                  |
| 1080P                   | WTH-HINI-HVR           |
| オーディオ出力方式               | $N = b \tau^2 + T$ ID  |
| Speaker -               | 0x62102109             |
|                         |                        |
| 音量                      | バージョン番号 ファームウエアーアッファート |
|                         |                        |
| 基地局同期アラート               |                        |
|                         | 2023-06-25 11:55:56    |
|                         | デバイス番号                 |
|                         | G1CC5420719506         |
|                         |                        |
|                         |                        |
|                         |                        |
|                         |                        |

⑤USB アップグレードを左クリックします。

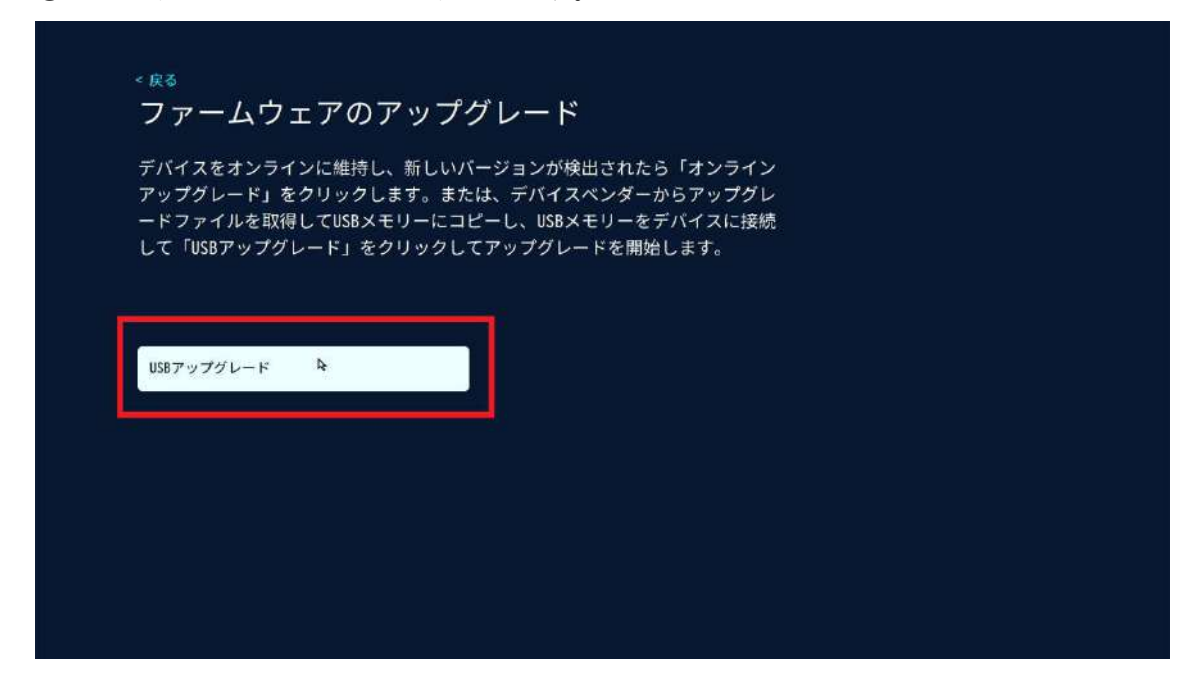

⑥アップデートファイルの読み込みに成功すると下記のよう画面となりパーセンテージが 100%でアップデート➡再起動がかかります。

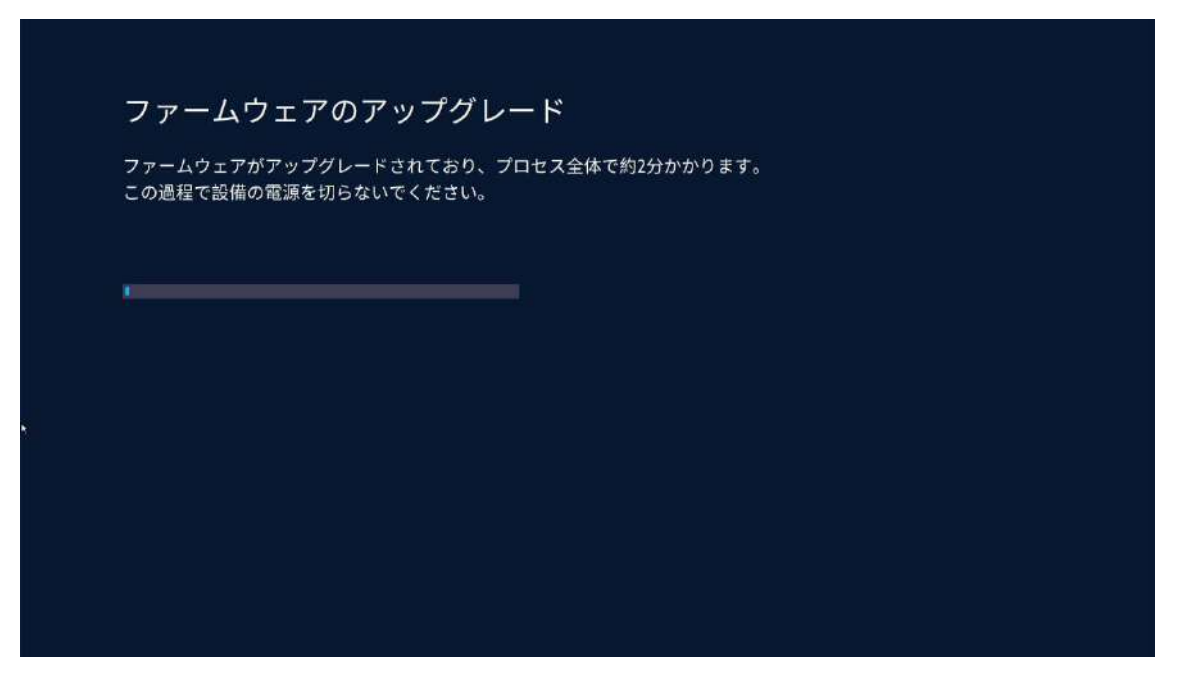

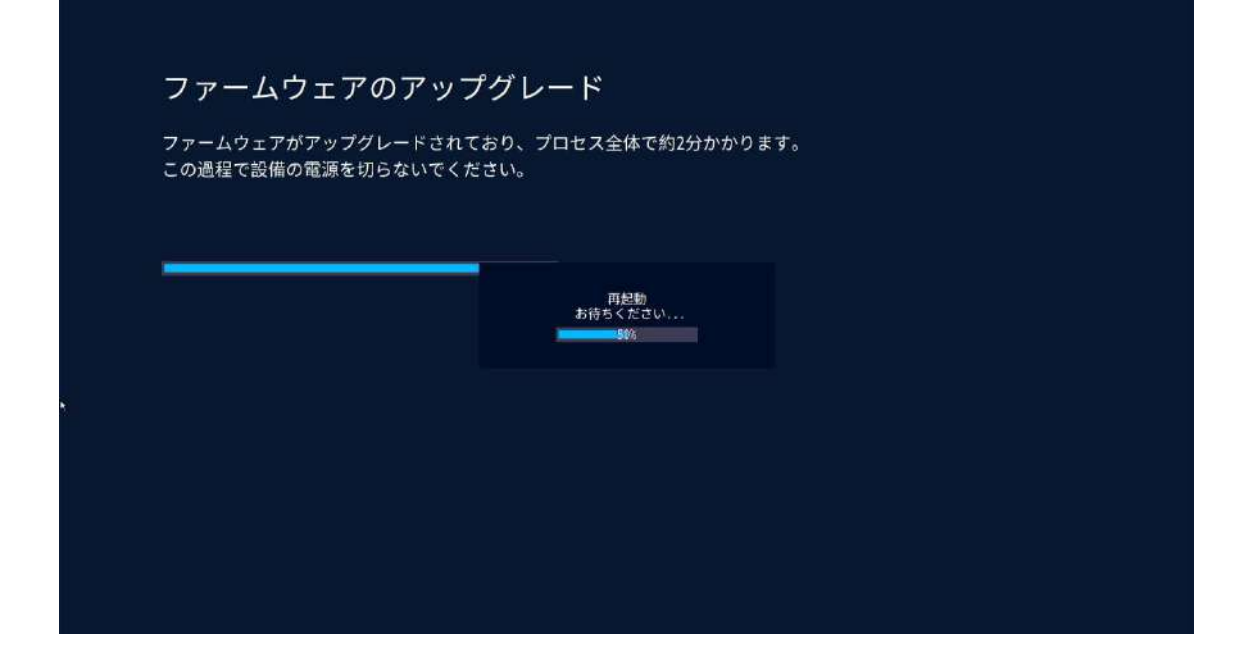

※WTW-WNV2279EW2 の場合は USB アップグレード左クリック後「USB メモリーが見つ かりません」とメッセージが表示されますので、マウスの USB を一旦抜き、アップデート ファイルが保存されている USB フラッシュメモリを録画機に接続します。

| デバイスをオンラインに維持し、新しいバージョンが検出されたら「オンライン<br>アップグレード」をクリックします。または、デバイスペンダーからアップグレ<br>ードファイルを取得してUSBメモリーにコピーし、USBメモリーをデバイスに接続<br>して「USBアップグレード」をクリックしてアップグレードを開始します。<br>USBメモリーが見つかりません!<br>194以内にUSBメモリーを挿入してください<br>USBを挿入して自動的にアップグレードする |
|----------------------------------------------------------------------------------------------------|
| US8メモリーが見つかりません!<br>1分以内にUS8メモリーを挿入してください<br>US8を挿入して自動的にアップグレードする                                                                                                    |
| US8アップクレード<br>キャンセル (58)                                                                                                    |

以上でアップデートは完了となります。